## When they Register for eBill/ePay Online

This is intended to show you some of the screens that customers will see when they register and go online to make payments.

When they first get to the ePayment website they will see something like this:

| New to City of Progress, TX eCommerce?                                                                            | OR | Used City of Progress, TX eC                                                                         |
|----------------------------------------------------------------------------------------------------|----|----------------------------------------------------------------------------------------------------|
| If you want to sign in, you'll need to register first.<br>Registration is <b>fast &amp; easy</b> !<br>Register -> |    | Sign in with your User ID and P User ID Password Forgot your username? Forgot your password? Sign In |

To register they just need to click that Register button and fill in the following information:

| I                                                                                                    |                                               |
|----------------------------------------------------------------------------------------------------|-----------------------------------------------|
|                                                                                                    |                                               |
| Example: johnd71033 (Don't use your email ;                                                                                                  | addess)                                       |
| Your First Name and Last Name                                                                                                    |                                               |
|                                                                                                    |                                               |
| or                                                                                                    |                                               |
| Your Business Name                                                                                                    |                                               |
|                                                                                                    |                                               |
|                                                                                                    |                                               |
| Important: To complete registration, enter a                                                                                                 | valid email address that you can check immedi |
|                                                                                                    |                                               |
| Email address                                                                                                    |                                               |
|                                                                                                    |                                               |
|                                                                                                    |                                               |
| Re-enter email address                                                                                                    |                                               |
| Re-enter email address                                                                                                    |                                               |
| Re-enter email address                                                                                                    |                                               |
| Re-enter email address                                                                                                    |                                               |
| Re-enter email address<br>Password (must be at least 6 characters lo                                                                         | ong)                                          |
| Re-enter email address Password (must be at least 6 characters lo                                                                            | ong)                                          |
| Re-enter email address<br>Password (must be at least 6 characters lo<br>Re-enter password                                                    | ong)                                          |
| Re-enter email address<br>Password (must be at least 6 characters lo<br>Re-enter password                                                    | ong)                                          |
| Re-enter email address Password (must be at least 6 characters lo Re-enter password                                                          | ong)                                          |
| Re-enter email address Password (must be at least 6 characters lo Re-enter password Security Question                                        | ong)                                          |
| Re-enter email address Password (must be at least 6 characters lo Re-enter password Security Question Choose a secret question!              | ong)                                          |
| Re-enter email address Password (must be at least 6 characters lo Re-enter password Security Question Choose a secret question!  Your Answer | ong)                                          |
| Re-enter email address Password (must be at least 6 characters lo Re-enter password Security Question Choose a secret question!  Your Answer | ong)                                          |

After they have entered their information they will get a confirmation email that they have to use within 24 hours or they will need to restart their registration (their username will erased so they can try again to use the same username as before).

Once they get logged in they will see something like this:

| Select an option: |  |
|-------------------|--|
| View & Pay Bills  |  |
| Pay Other Items   |  |
| Log Out           |  |

If they want to JUST pay their bill and not view it they click the "Pay Other Items" option:

| Document Type:   | Utility Bill |           |
|------------------|--------------|-----------|
| Account #:       |              | *         |
| Amount:          |              | ]         |
| Convenience Fee: | \$0.00       |           |
| Make Payment     | Clear Form   |           |
| Main Menu        | Calc         | ılate Fee |

At this point they just enter their Account # and amount, then click Make Payment:

Fill out the form below to make your credit card payment (all **bold** fields are required). Electronic paymen

This payment will appear on your statement as **PAYPAL \*USTI EPAY**.

## Any convenience fee is non-refundable.

## Payment Information

| Payment Type:         |                        |
|-----------------------|------------------------|
| Amount Due:           | \$100.00               |
| Convenience Fee:      | \$3.35                 |
| Total Amount:         | \$103.35               |
| I accept the converse | enience fee of \$3.35. |
| Ma                    | ake Payment Clear Form |

This will take them to the payment information area where they can choose to use Visa/MasterCard/Amex/Discover or they can use PayPal to sign in to their PayPal

account and pay that way. Even if they choose Visa, etc it will still be processed by PayPal but it does not require them to have a PayPal account.

They will then be taken to a confirmation screen with their payment confirmation number.

This method is where typos can be introduced – if a customer types in the wrong account number and it gets rejected by you they will have to go back to the "Pay Other Items" button and click on the "Payment List" button to fix their payment and try again (or just delete it).

If they want to attach a UB account to their profile they click on "View & Pay Bills":

| Your Account | S              |         |
|--------------|----------------|---------|
|              | Add an Account |         |
| Main Menu    | Update Profile | Log Out |

At this point they need to "Add an Account":

| Add Accour                             | nt to User   | Profile |  |
|----------------------------------------|--------------|---------|--|
| Select Bill Type<br>Water/Sewer Bill 💙 |              |         |  |
| Account #                              |              |         |  |
| PIN #                                  |              |         |  |
| Just below organizations re            | turn address |         |  |

It is very important that the customer enters the exact account number as printed on the bill.

Example if it has a zero (0) as the first number in the account then you must enter the zero (0) and if it has a dash (-) anywhere in the account number you must enter the dash (-) or it will be rejected.